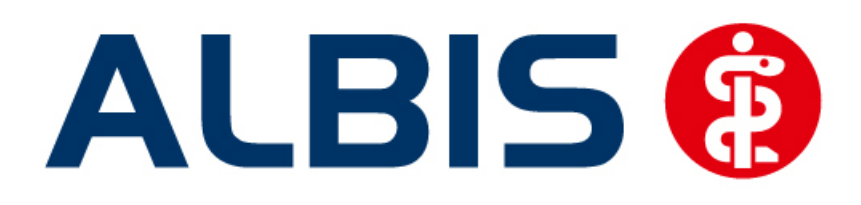

## S3C

# Hausarztzentrierte Versorgung AOK Bremen (Niedersachsen)

Stand September 2015

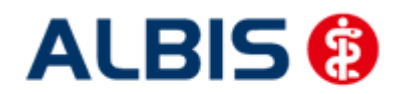

### Inhaltsverzeichnis

| 1 | Fre  | ischaltung und Aktivierung                                           | 3      |
|---|------|----------------------------------------------------------------------|--------|
|   | 1.1  | Vertrag freischalten                                                 | 3      |
|   | 1.1. | 1 Weg 1                                                              | 3      |
|   | 1.1. | 2 Weg 2                                                              | 4      |
|   | 1.2  | Aktivierung der Arzt-Vertragsteilnahme                               | 5      |
| 2 | Ver  | rordnungen                                                           | •      |
|   | 2.1  | Verordnen mit dem ifap praxisCENTER 3 - Einstellungen in ALBIS       | Э      |
|   | 2.2  | Arzneimittelempfehlung                                               | 9      |
| _ |      |                                                                      | -<br>- |
| 3 | Ver  | rordnungsdatenexport                                                 | J      |
| 4 | IV-  | Verwaltung12                                                         | 2      |
|   | 4.1  | Schneller Aufruf von Abrechnung Integrierte Versorgung Verwaltung 12 | 2      |
|   | 4.2  | Register Patientenverwaltung14                                       | 4      |
|   | 4.2. | 1 Scanner                                                            | 4      |
|   | 4.2. | 2 Direktaufnahme                                                     | 5      |
|   | 4.2. | 3 Patient suchen                                                     | 5      |
|   | 4.2. | 4 Patientenerklärung 1                                               | 5      |
|   | 4.2. | 5 Einschreiben                                                       | 5      |
|   | 4.2. | .6 Ausschließen                                                      | 5      |
|   | 4.2. | 7 Erinnerung1                                                        | 5      |
|   | 4.2. | .8 Vertretung                                                        | 5      |
|   | 4.2. | 9 Teilnahme beenden                                                  | 5      |
|   | 4.2. | 10 Teilnahme stornieren                                              | 5      |
|   | 4.2. | 11 Teilnahmeende aufheben10                                          | 5      |
|   | 4.2. | 12 Änderung des Status für mehrere Patienten gleichzeitig10          | 5      |
|   | 4.3  | Register Information                                                 | 7      |
|   | 4.3. | 1 Anzeigen                                                           | 7      |
|   | 4.3. | 2 Arztdokumente                                                      | 7      |

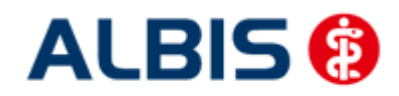

ALBIS - S3C - Hausarztzentrierte Versorgung AOK Bremen (Niedersachsen)

#### **1** Freischaltung und Aktivierung

Sie haben sich als Hausarzt zur Teilnahme am Vertrag zur Hausarztzentrierten Versorgung durch Hausärzte und Hausapotheken (gem. §73b a ff. SGB V) entschlossen.

Um den Vertrag in ALBIS nutzen zu können sind folgende Schritte notwendig:

- Freischaltung des Vertrages (AOK Bremen (Niedersachsen))
- Aktivierung des Vertrages

Im Folgenden beschreiben wir Ihnen die Freischaltung und die Aktivierung des Vertrages (AOK Bremen (Niedersachsen)).

#### 1.1 Vertrag freischalten

Das Freischalten kann über zwei Wege erfolgen:

#### 1.1.1 Weg 1

Abrechnung Integrierte Versorgung Freischalten .

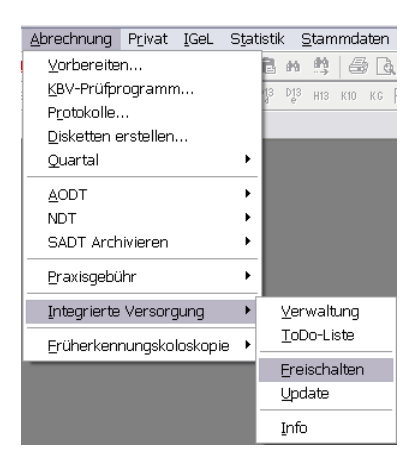

Anschließend erscheint ein Arztwahldialog, in dem Sie entweder einen Arzt oder eine Arztnummer auswählen. Die Freischaltung erfolgt immer für eine Abrechnungsnummer, auch wenn Sie einen

einzelnen Arzt auswählen. Die Auswahl wird durch das Aktivieren der Schaltfläche ubernommen.

| Arztwahl         |                                                             |         |
|------------------|-------------------------------------------------------------|---------|
| Bearbeitung      | g fùr                                                       |         |
| ⊙ Ar <u>z</u> t: | Dr. med. Jochen ALBIS<br>Dr. med. Rhenus<br>Dr. med. Mosela |         |
|                  | <u> </u>                                                    | Abbruch |

Im Anschluss erscheint das Eingabefenster in dem Ihr persönlicher Freischaltcode eingetragen werden muss.

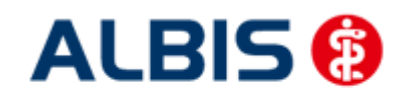

ALBIS – S3C - Hausarztzentrierte Versorgung AOK Bremen (Niedersachsen)

| Freischa                                                                                | ltung - [Ne | eues | Modul] |    |  |
|-----------------------------------------------------------------------------------------|-------------|------|--------|----|--|
| Einen Freischaltcode erhalten Sie durch die<br>Zusendung eines entsprechenden Vertrages |             |      |        |    |  |
|                                                                                         |             |      |        |    |  |
|                                                                                         | ОК          |      | Abbrue | sh |  |

Nach der Eingabe Ihres individuellen Freischaltcodes bestätigen Sie diese Eingabe durch Aktivierung des Druckknopfes

Es erscheint folgende Meldung:

| <i>a 10</i> |                                                                                       |
|-------------|---------------------------------------------------------------------------------------|
| a           | Freischaltung abgeschlossen!                                                          |
| U           | Modul [AOK Bremen - HzV (Niedersachsen)]                                              |
|             | Typ: mögliche Anzahl aktiver Patiententeilnahmen mehr als 100 (+)                     |
|             | Um sicherzugehen, daß die Freischaltung erkannt wird,<br>starten Sie bitte ALBIS neu! |
|             | ОК                                                                                    |

Durch die Aktivierung des Druckknopfes ist die Freischaltung für das Modul durchgeführt.

#### 1.1.2 Weg 2

<u>Abrechnung Integrierte Versorgung IV-Verwaltung.</u>

Es erscheint folgender Dialog:

| Andieter (23):                                                                                                    | Module:                                                                                         | / Favorit            |
|----------------------------------------------------------------------------------------------------|-------------------------------------------------------------------------------------------------|----------------------|
| Deutsche BKK (24)                                                                                                    | <ul> <li>Aktive Verträge (6) Inaktive Verträge (0)</li> </ul>                                   | Vertrag              |
| DMP (2)<br>FoodXperts (42)<br>ENC (25)                                                                                                    | ADK Bremen - HzV (Niedersachsen) (358_frei)<br>ADK Niedersachsen (247)                          | Freischalten         |
| HÄVG Hausärztliche Vertragsgemeinschaft eG<br>LifeScan (65)                                                                                                    | AOK Niedersachsen (Zusatzvereinbarung) (248)<br>Deutsche BKK HzV ESSANELLE Niedersachsen Zusatz | vereinba Stapeldruck |
| medicaltex (13)<br>Mediverbund (46)                                                                                                    | Deutsche BKK HzV Niedersachsen (360)<br>Deutsche BKK HzV Niedersachsen Zusatzvereinbarung I     | (361) Deaktivieren   |
| 630(61)                                                                                                    | <b>T</b>                                                                                        | Statistik            |
| Contractional Common Part (Contraction) (Contraction) ( | desachsen)]<br>anten Patienten erstellen.                                                       | -                    |
| gl: Können Sie eine Statistik über die moduleten<br>okumente:<br>inscheeten bekrieten für Harpekrite (259)<br>inscheeten für Versichette (358)<br>Imsetzungsinformation (358)                                                                                                    | derachten]]<br>anten Palerden erstellen.<br>Anzeigen<br>Statistik<br>Auztdokumente              | <b>)</b><br>]        |

Betätigen Sie den Druckknopf Freischalten und es erscheint der Freischalt-Dialog:

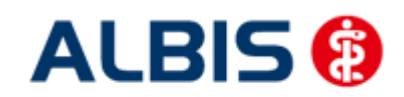

ALBIS - S3C - Hausarztzentrierte Versorgung AOK Bremen (Niedersachsen)

| Freischa                                    | ltung - [Neues      | s Modul]     | × |  |
|---------------------------------------------|---------------------|--------------|---|--|
| Einen Freischaltcode erhalten Sie durch die |                     |              |   |  |
| Zusendung                                   | eines entsprechende | en Vertrages |   |  |
| 1                                           |                     |              |   |  |
|                                             |                     |              |   |  |
|                                             |                     |              |   |  |
|                                             | ПК                  | Abbruch      |   |  |

Nach der Eingabe Ihres individuellen Freischaltcodes bestätigen Sie diese Eingabe durch Aktivierung des Druckknopfes

Es erscheint folgende Meldung:

| LBIS |                                                                                       |
|------|---------------------------------------------------------------------------------------|
| G    | Freischaltung abgeschlossen!                                                          |
|      | Modul [AOK Bremen - HzV (Niedersachsen)]                                              |
|      | Typ: mögliche Anzahl aktiver Patiententeilnahmen mehr als 100 (+)                     |
|      | Um sicherzugehen, daß die Freischaltung erkannt wird,<br>starten Sie bitte ALBIS neu! |
|      | ОК                                                                                    |

Durch die Aktivierung des Druckknopfes ist die Freischaltung für das Modul durchgeführt.

#### 1.2 Aktivierung der Arzt-Vertragsteilnahme

Damit Sie mit dem Vertrag vollständig arbeiten können, ist es ebenfalls zwingend erforderlich, die Arzt-Vertragsteilnahme zu aktivieren.

#### WICHTIGER HINWEIS:

Bitte beachten Sie, dass im Anschluss an die Aktivierung der Vertragsteilnahme für die *AOK Bremen – Niedersachsen* ein automatischer Einschreibelauf angestoßen wird, der je nach Datenumfang und Rechnerkapazität einige Zeit in Anspruch nehmen kann.

Wir empfehlen Ihnen daher, die Aktivierung nur außerhalb bzw. am Ende der Sprechzeiten vorzunehmen.

Sie gelangen dorthin, indem Sie über das Menü Stammdaten Praxisdaten den Praxisstammdatendialog aufrufen:

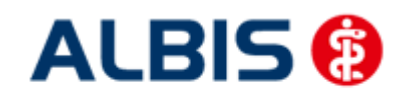

ALBIS - S3C - Hausarztzentrierte Versorgung AOK Bremen (Niedersachsen)

| Nr.     | Bezeichnung der Betriebsstätte(BSNF                                                                                      | l) PLZ        | Ort       | BSNR      |
|---------|----------------------------------------------------------------------------------------------------|---------------|-----------|-----------|
| 1       | Betriebsstätte 1                                                                                                    | 76001         | Karlsruhe | 521234500 |
|         |                                                                                                    |               |           |           |
|         |                                                                                                    |               |           |           |
|         |                                                                                                    |               |           |           |
| Hauptbe | etriebsstättenverwaltung<br>etriebsstättenverwaltung                                                                     | 4. <u>Z</u> u | ordnungen |           |
| Hauptbe | etriebsstättenverwalkung<br>etriebsstättenverwalkung<br>ztdatenverwalkung                                                | 4. <u>Z</u> u | ordnungen |           |
| Hauptbe | etriebsstättenverwalkung<br>etriebsstättenverwalkung<br>ztdatenverwalkung<br>Lizenzbestellformula                        | 4. 20         | ordnungen |           |
| Hauptbe | etriebsstättenverwaltung<br>etriebsstättenverwaltung<br>ztdatenverwaltung<br>Lizenzbestellformula<br>alt) bis 30.06.2008 | 4. 20         | ordnungen |           |

Betätigen Sie den Druckknopf Arztdatenverwaltung, so gelangen Sie in die Arztdatenverwaltung:

| ortiert nach                  | Arztdaten                                                                    |     |
|-------------------------------|------------------------------------------------------------------------------|-----|
| ⊙ Name O Vorname              | GKV und PL     Ausschl, GKV     Ausschl, PL                                  |     |
|                               | Anrede: Herr   m   w  Titel:                                                 |     |
| Arzt 1/                       | Nachname: Arzt 1 Zusatz:                                                     |     |
| Arzt 2/<br>Arzt 3/            |                                                                              |     |
| Arzt 4/                       | Vorname: geb.Datum:                                                          |     |
| Arzt 5/<br>Arzt 6/            | Anstellungsverhältnis                                                        |     |
| Arzt 7/                       | OInhaber Vertragarztsitz OAngestellter Arzt Onicht ärztl. Mitarbeiter        |     |
| Arzt 8/                       | Zugelassener Arzt     Assistenzarzt     Sonstiges                            |     |
| 4/21 37                       | Tätig ab: bis:                                                               |     |
|                               |                                                                              |     |
|                               | e-Mail:                                                                      |     |
|                               | VCS-Postfach: test@test.de                                                   |     |
|                               | EMS-User Archiv-ID: Erweit                                                   | ert |
|                               |                                                                              |     |
| < III                         | Erfassungseigenschaften z.B. LANR, Erläuterung                               |     |
| OK Abbrechen Obr              | men Nr. LANR Arztname/Erläuterung für von bis                                |     |
|                               | 1 001234500 Arzt 1 - LANR Erläuterung                                        |     |
| Ändern <u>N</u> eu <u>R</u> ü | ngig                                                                         |     |
| Kopieren Löschen              |                                                                              |     |
|                               |                                                                              |     |
| Ansicht Zuordnungsdaten       | Erfassungseigenschaften bearbeiten                                           |     |
|                               | Über den Druckknopf "Erfassungseigenschaften bearbeiten" haben Sie die       |     |
|                               | Moglichkeit zu einer Herson z.B. eine oder mehrere LANHs mit der Erlauterung | zu  |

Markieren Sie auf der linken Seite den entsprechenden Arzt, betätigen den Druckknopf Ändern und anschließend den Druckknopf Erweitert. Es erscheint folgender Dialog:

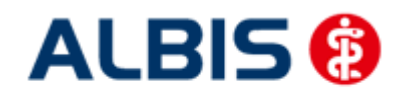

#### ALBIS – S3C - Hausarztzentrierte Versorgung AOK Bremen (Niedersachsen)

| Einneitliche Fortbildungsnummer (EFIN)    |                   |
|-------------------------------------------|-------------------|
| .andesärztekammer Nr. (LAEK)              |                   |
| Daten zu Verträgen nach §73<br>HÄVG-Daten | Mediverbund-Daten |
| HÄVG ID                                   | Mediverbund-ID    |
| Mitgliedschaft im Hausärzteverband 🛛 📃    |                   |
| Mitglied im Hausärzteverband seit         |                   |
| Vertragsdaten                             |                   |
| Vertrag: AOK Bremen - HzV (Niedersachsen) | (358) 👻           |
| Teilnahmebeginn: 15.09.2015 Teilnahme     | eende:            |
| Vertreterarzt:                            |                   |
| Leistungserbringergruppe: Hausarzt        |                   |
|                                           |                   |
|                                           |                   |
|                                           |                   |
|                                           |                   |
|                                           |                   |
|                                           |                   |
|                                           |                   |
|                                           | ora washi ili     |
| Ändern Übernehmen Rückgär                 | laid              |

Bitte betätigen Sie hierzu im Bereich <u>Vertragsdaten</u> den Druckknopf Ändern. Es ergibt sich folgendes Bild:

|                   | ungsnummer (EFN)    |                 |                   |
|-------------------|---------------------|-----------------|-------------------|
| .andesärztekamme  | er Nr. (LAEK.)      |                 |                   |
| Daten zu Verträge | en nach §73         |                 |                   |
| HAVG-Daten        | -                   |                 | Mediverbund-Daten |
| HAVG ID           |                     |                 | Mediverbund-ID    |
| Mitgliedschaft im | n Hausärzteverband  |                 |                   |
| Mitglied im Haus  | särzteverband seit  |                 |                   |
| Vertragsdaten     |                     |                 |                   |
| Vertrag: AOK      | Bremen - HzV (Niede | rsachsen) (358) |                   |
| Tailnahmahagin    |                     | Tailnahmaanda:  | ( )               |
| reinannebegin     |                     | reinarineende.  |                   |
| Vertreterarzt:    |                     |                 | •                 |
| Leistungserbring  | eroruppe: Hausarzt  |                 | •                 |
|                   |                     |                 |                   |
|                   |                     |                 |                   |
|                   |                     |                 |                   |
|                   |                     |                 |                   |
|                   |                     |                 |                   |
|                   |                     |                 |                   |
|                   |                     |                 |                   |
|                   |                     |                 |                   |
|                   |                     |                 |                   |
| Änderm            | Übernehmen          | Rückgängig      |                   |

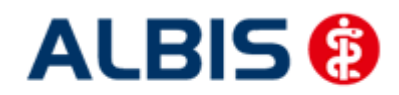

ALBIS – S3C - Hausarztzentrierte Versorgung AOK Bremen (Niedersachsen)

Geben Sie bitte in das Feld Teilnahmebeginn das Datum Ihres Teilnahmebeginns am Vertrag zur Hausarztzentrierten Versorgung ein (frühester Beginn: 01.10.2015). Wählen Sie bitte über das Feld Leistungserbringergruppe Ihre Leistungserbringergruppe aus. Speichern Sie die Eingabe über das Betätigen des Druckknopfes Übernehmen. Verlassen Sie den Dialog mit Ok, um Ihre Eingaben zu bestätigen.

#### **WICHTIGER HINWEIS:**

Sobald Sie den Druckknopf Übernehmen betätigen, wird der oben angesprochene automatische Einschreibungslauf für die beiden Zusatzvereinbarungen angestoßen.

**ACHTUNG:** Dies kann je nach Datenumfang und Rechnerkapazität einige Zeit in Anspruch nehmen. Wir empfehlen Ihnen daher, die Aktivierung nur außerhalb bzw. am Ende der Sprechzeiten vorzunehmen.

Es erscheint anschließend folgende Meldung:

| Bitte warten |                                                                          |              |
|--------------|--------------------------------------------------------------------------|--------------|
| Pa           | atientendaten für Patient Nr. 000000823 werde<br><esc> für Abbruch</esc> | en gescannt. |
|              |                                                                          |              |
| 0            | 3                                                                        | 10000        |
|              |                                                                          |              |

Bitte warten Sie zwingend ab, bis diese Meldung nicht mehr erscheint. Brechen Sie diese Meldung ab, so funktioniert ein großer Teil der HzV Funktionalitäten nicht!

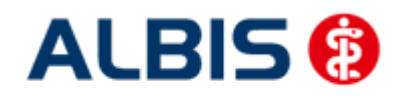

#### 2 Verordnungen

#### 2.1 Verordnen mit dem ifap praxisCENTER 3 - Einstellungen in ALBIS

Bitte überprüfen Sie in ALBIS unter Optionen Patientenfenster auf dem Register Verordnungen, dass im Bereich HZV das Häkchen bei HzV/FaV Komfortfunktion gesetzt ist.

#### 2.2 Arzneimittelempfehlung

Die Verordnung bestimmter Präparate soll im Rahmen des Vertrages zur Hausarztzentrierten Versorgung vermieden werden.

Zu jedem Präparat bekommen Sie im ifap praxisCENTER 3, in der kleinen Liste Medikamente, in den Alten Medikamenten und in den Dauermedikamenten angezeigt, welcher Rabattkategorie (Farbe) das Präparat angehört.

Verordnen Sie ein Präparat, welches laut Vertragspartner substituiert werden sollte, so erscheint automatisch im ifap praxisCENTER und vor der Übernahme auf das Rezept (unabhängig davon, ob Sie ursprünglich aus dem ifap praxisCENTER verordnen, der kleinen Liste Medikamente, den Dauermedikamenten oder aus alten Medikamenten) in ALBIS der S3C Dialog mit den entsprechenden Arzneimittelempfehlungen:

| 🗸 S3C                                                                                 |                                                                                                    |                  |                                                                                                    |                                                                                                    |                                                                       |                                                                                                |                                                                                                    |                                                                                                  | 1                                                                                     |                                                                       |                                                                                                    |                  |                    | х     |
|---------------------------------------------------------------------------------------|----------------------------------------------------------------------------------------------------|------------------|----------------------------------------------------------------------------------------------------|----------------------------------------------------------------------------------------------------|-----------------------------------------------------------------------|------------------------------------------------------------------------------------------------|----------------------------------------------------------------------------------------------------|--------------------------------------------------------------------------------------------------|---------------------------------------------------------------------------------------|-----------------------------------------------------------------------|----------------------------------------------------------------------------------------------------|------------------|--------------------|-------|
|                                                                                       | )                                                                                                    |                  |                                                                                                    |                                                                                                    |                                                                       |                                                                                                |                                                                                                    |                                                                                                  |                                                                                       |                                                                       |                                                                                                    | (                | <u>E)</u>          | ?)    |
| Leitsubst<br>(Quelle: S                                                               | anz: wirkstoffübergi<br>S3C Schnittstelle d                                                                                                    | reifen<br>er gev | de Substitutior<br>ko GmbH, Vei                                                                                                    | n; Äi<br>rtrag                                                                                                    | rztlich<br>: "Ha                                                      | e Prüfung<br>usarztzer                                                                         | g erforderlic<br>ntrierte Ver                                                                           | h, ob Substituti<br>sorgung gemäß                                                                | onsvorschlag<br>§ 73b SGB                                                             | g im Einz<br>V mit dei                                                | elfall medizinisch u<br>r Deutschen BKK (E                                                                                                  | nsetzt<br>irgänz | ar ist.<br>ung DBK | (K)") |
| Die Entsch                                                                            | heidung über die Ve                                                                                                    | rordn            | ung liegt allein                                                                                                    | in de                                                                                                    | er Ver                                                                | antwortu                                                                                       | ng des Arzt                                                                                             | es. Bitte entsche                                                                                | iden Sie, ob                                                                          | die vorge                                                             | schlagenen                                                                                                    |                  |                    |       |
| Alternativ                                                                            | en in Bezug auf Zula<br>Ursp                                                                                                    | ssung            | gsindikation, W                                                                                                    | irks<br>Ittel                                                                                                    | tarke                                                                 | und Darre                                                                                      | ichungsfor                                                                                              | m medizinisch s                                                                                  | innvoll sind.                                                                         | Frsetzt                                                               | durch                                                                                                    |                  |                    |       |
|                                                                                       | Arzne                                                                                                    | eimittel         |                                                                                                    |                                                                                                    |                                                                       | Inhalt                                                                                         | NP DAR                                                                                                  |                                                                                                  | Arzneimi                                                                              | ttel                                                                  | Inhalt                                                                                                    | NP               | DAR                | 2     |
| S Ramipr                                                                              | ril Pireta Actavis5/6                                                                                                    |                  |                                                                                                    |                                                                                                    |                                                                       | 100 ST                                                                                         | N3 TAB                                                                                                  | wählen Sie ei                                                                                    | ne Alternative                                                                        | aus                                                                   |                                                                                                    |                  |                    |       |
|                                                                                       |                                                                                                    |                  |                                                                                                    |                                                                                                    |                                                                       |                                                                                                |                                                                                                    |                                                                                                  |                                                                                       |                                                                       |                                                                                                    |                  |                    |       |
| ( <b></b> 1)                                                                          | Wirkstoff                                                                                                    |                  | Wirkstärke                                                                                                    |                                                                                                    | Normj                                                                 | packung                                                                                        |                                                                                                    |                                                                                                  |                                                                                       |                                                                       |                                                                                                    | _                |                    | _     |
|                                                                                       | Wirkstoff<br>Alle                                                                                                    | •                | Wirkstärke<br>Alle                                                                                                    | •                                                                                                    | Normj<br>Alle                                                         | packung<br>T                                                                                   | gleict                                                                                                  | ie Darreichungs                                                                                  | form                                                                                  |                                                                       |                                                                                                    |                  |                    | _     |
| Einze                                                                                 | Wirkstoff<br>Alle<br>elverordnung                                                                                                    | •<br>Mehr        | Wirkstärke<br>Alle<br>Fachverordnung                                                                                                    | -                                                                                                    | Norm <sub>j</sub><br>Alle                                             | packung<br>•                                                                                   | gleict                                                                                                  | e Darreichungsl                                                                                  | form                                                                                  |                                                                       |                                                                                                    |                  |                    | _     |
| Einze                                                                                 | Wirkstoff<br>Ale<br>Iverordnung<br>Arzneimittel                                                                                                    | Mehr             | Wirkstärke<br>Alle<br>Fachverordnung<br>Inhalt                                                                                                    | ▼<br>NP                                                                                                    | Norm<br>Alle<br>DAR                                                   | oackung<br>•<br>Wirk                                                                           | gleich                                                                                                  | e Darreichungsf<br>Wirkstärke                                                                    | form<br>ATC-Code                                                                      | AVP                                                                   | Anbiet                                                                                                    | er.              |                    |       |
| Einze                                                                                 | Wirkstoff<br>Alle<br>Iverordnung<br>Arzneimittel<br>ril Comp Abz 10/25mg                                                                                                    | Mehr             | Wirkstärke<br>Alle<br>Inhalt<br>100 ST                                                                                                    | ▼<br>NP<br>N3                                                                                                    | Normj<br>Alle<br>DAR<br>TAB                                           | packung<br>▼<br>Wirk<br>Enalapril (                                                            | stoff                                                                                                   | ue Darreichungsf<br>Wirkstärke<br>7.64 mg                                                        | form<br>ATC-Code<br>C09BA22                                                           | AVP<br>19,19€                                                         | Anbiet<br>Abz Pharma GmbH                                                                                                    | er:              |                    |       |
| Enze<br>Enalapr<br>Enalapr                                                            | Wirkstoff<br>Alle<br>elverordnung<br>Arzneinittel<br>ril Comp Abz 10/25mg<br>ril Plus 10/25                                                                                                    | Mehr             | Wirkstärke<br>Alle<br>Fachverordnungn<br>Inhalt<br>100 ST<br>100 ST                                                                                                    | ▼<br>NP<br>N3<br>N3                                                                                                    | Normj<br>Alle<br>DAR<br>TAB<br>TAB                                    | Dackung<br>▼<br>Wirk<br>Enalapri i<br>Enalapri i<br>Enalapri i                                 | stoff<br>und Hydroc<br>und Hydroc                                                                       | e Darreichungs<br>Wirkstärke<br>7.64 mg<br>7.64 mg                                               | Form<br>ATC-Code<br>C09BA22<br>C09BA22                                                | AVP<br>19,19€<br>19,19€                                               | Anbiet<br>Abz Pharma GmbH<br>1 A Pharma GmbH                                                                                                | er.              |                    |       |
| Enze<br>Enalapr<br>Enalapr<br>Corvo H                                                 | Wirkstoff<br>Alle<br>elverordnung<br>Arzneimittel<br>ril Comp Abz 10/25mg<br>ril Plus 10/25<br>HCT 10/25mg                                                                                                   | Mehr             | Wirkstärke<br>Alle<br>Inhalt<br>100 ST<br>100 ST<br>100 ST                                                                                                    | ►<br>NP<br>N3<br>N3<br>N3                                                                                                    | Normj<br>Alle<br>DAR<br>TAB<br>TAB<br>TAB                             | Wirk<br>Enalapri I<br>Enalapri I<br>Enalapri I<br>Enalapri I                                   | stoff<br>und Hydroc<br>und Hydroc<br>und Hydroc                                                         | wirkstärke<br>Virkstärke<br>7.64 mg<br>7.64 mg<br>7.64 mg                                        | ATC-Code<br>C09BA22<br>C09BA22<br>C09BA22                                             | AVP<br>19,19€<br>19,19€<br>24,50€                                     | Anbiet<br>Abz Pharma GmbH<br>1 A Pharma GmbH<br>TAD Pharma GmbH                                                                             | er.              |                    |       |
| Enze<br>Enalapr<br>Enalapr<br>Corve H<br>Enalapr                                      | Wirkstoff<br>Alle<br>Averordnung<br>Arzneimittel<br>ril Comp Abz 10/25mg<br>ril Plus 10/25 McT 10/25mg<br>HCT 10/25mg                                                                                        | Mehr             | Wirkstärke<br>Alle<br>Inhalt<br>100 ST<br>100 ST<br>100 ST                                                                                                    | ▼<br>NP<br>N3<br>N3<br>N3<br>N3                                                                                                    | Normj<br>Alle<br>DAR<br>TAB<br>TAB<br>TAB<br>TAB                      | Wirk<br>Enalapril<br>Enalapril<br>Enalapril<br>Enalapril                                       | stoff<br>und Hydroc<br>und Hydroc<br>und Hydroc<br>und Hydroc<br>und Hydroc                             | Wirkstärke<br>Virkstärke<br>7.64 mg<br>7.64 mg<br>15.29 mg                                       | ATC-Code<br>C098A22<br>C098A22<br>C098A22<br>C098A22<br>C098A22                       | AVP<br>19,19€<br>19,19€<br>24,50€<br>25,28€                           | Anbiet<br>Abz Pharma GmbH<br>1 A Pharma GmbH<br>1 A Pharma GmbH                                                                             | er:              |                    |       |
| Enze<br>Enalapr<br>Enalapr<br>Corvo H<br>Enalapr<br>Ramipri                           | Wirkstoff<br>Alle<br>Arzenimitel<br>ril Comp Abz 10/25mg<br>ril Plus 10/25<br>HCT 10/25mg<br>il Comp Abz 2.5/12.5                                                                                            | Mehr             | Wirkstärke<br>Alle<br>Fashverordnungn<br>100 ST<br>100 ST<br>100 ST<br>100 ST                                                                                                    | ▼ NP N3 N3 N3 N3 N3 N3 N3 N3 N3 N3 N3 N3 N3 N3 N3 N3 N3 N3 N3 N3 N3 N3 N3 N3 N3 N3 N3 N3 N3 N3 N3 N3 N3 N3 N3 N3 N3 N3 N3 N3 N3 N3 N3 N3 N3 N3 N3 N3             | Alle<br>DAR<br>TAB<br>TAB<br>TAB<br>TAB<br>TAB                        | Wirk<br>Enalapril u<br>Enalapril u<br>Enalapril u<br>Enalapril u<br>Ramipril u                 | gleich<br>stoff<br>und Hydroc<br>und Hydroc<br>und Hydroc<br>und Hydroc<br>nd Hydroc                    | Wirkstärke<br>7.64 mg<br>7.64 mg<br>7.64 mg<br>15.29 mg<br>12.5 mg                               | ATC-Code<br>C098A22<br>C098A22<br>C098A22<br>C098A22<br>C098A22<br>C098A22            | AVP<br>19,19€<br>19,19€<br>24,50€<br>25,28€<br>18,35€                 | Anbiet<br>Abz Pharma GribH<br>1 A Pharma GribH<br>TAD Pharma GribH<br>1 A Pharma GribH<br>Abz Pharma GribH                                  | er               |                    |       |
| Enze                                                                                  | Wirkstoff           Ale           Avcordnung           Arzneimittel           ri Comp Abz 10/25           rCT 10/25mg           ri Bus 20/25.8mg           ri Comp Abz 2.5/12.5           ii APh Phu2.5/12.5 | Mehr             | Wirkstärke<br>Alle<br>Fachverordnungn<br>100 ST<br>100 ST<br>100 ST<br>100 ST<br>100 ST                                                                                                    | <ul> <li>NP</li> <li>N3</li> <li>N3</li> <li>N3</li> <li>N3</li> <li>N3</li> <li>N3</li> <li>N3</li> </ul>                                                       | Normj<br>Alle<br>DAR<br>TAB<br>TAB<br>TAB<br>TAB<br>TAB<br>TAB        | Wirk<br>Enalapril u<br>Enalapril u<br>Enalapril u<br>Enalapril u<br>Ramipril u<br>Ramipril u   | gleict<br>stoff<br>und Hydroc<br>und Hydroc<br>und Hydroc<br>und Hydroc<br>nd Hydroct<br>nd Hydroct     | Wirkstärke<br>7.64 mg<br>7.64 mg<br>7.64 mg<br>15.29 mg<br>12.5 mg<br>12.5 mg                    | ATC-Code<br>C098A22<br>C098A22<br>C098A22<br>C098A22<br>C098A22<br>C098A25<br>C098A25 | AVP<br>19,19 €<br>24,50 €<br>25,28 €<br>18,35 €<br>18,98 €            | Anbiet<br>Abz Pharma GmbH<br>1 A Pharma GmbH<br>1 A Pharma GmbH<br>1 A Pharma GmbH<br>1 A Pharma GmbH<br>1 A Pharma GmbH                    | ₽r               |                    |       |
| Enze                                                                                  | Wirkstoff<br>Ale<br>Averadnung<br>Arzneimitel<br>ril Comp Abz 10/25mg<br>ril Plus 20/12.5mg<br>ril Plus 20/12.5mg<br>ril Plus 20/12.5mg<br>ril Comp Abz 2.5/12.5<br>ril Comp Abz 10/12.5                     | Mehr             | Uirkstärke           Alle           Inhalt           100 ST           100 ST           100 ST           100 ST           100 ST           100 ST           100 ST           100 ST           100 ST           100 ST           100 ST | ▼ NP N3 N3 N3 N3 N3 N3 N3 N3 N3 N3 N3 N3 N3 N3 N3 N3 N3 N3 N3 N3 N3 N3 N3 N3 N3 N3 N3 N3 N3 N3 N3 N3 N3 N3 N3 N3 N3 N3 N3 N3 N3 N3 N3 N3 N3 N3 N3 N3 N3 N3 N3 N3 | Normj<br>Alle<br>DAR<br>TAB<br>TAB<br>TAB<br>TAB<br>TAB<br>TAB<br>TAB | Wirk<br>Enalapril<br>Enalapril<br>Enalapril<br>Ramipril<br>Ramipril<br>Usinopril               | gleict<br>stoff<br>und Hydroc<br>und Hydroc<br>und Hydroc<br>und Hydroc<br>nd Hydroc<br>und Hydroc      | e Darreichungsl<br>Wirkstärke<br>7.64 mg<br>7.64 mg<br>15.29 mg<br>12.5 mg<br>12.5 mg<br>12.5 mg | ATC-Code<br>C098A22<br>C098A22<br>C098A22<br>C098A22<br>C098A22<br>C098A25<br>C098A23 | AVP<br>19,19 €<br>24,50 €<br>25,28 €<br>18,35 €<br>18,98 €<br>19,64 € | Anbiet<br>Abz Pharma GmbH<br>1 A Pharma GmbH<br>1 A Pharma GmbH<br>1 A Pharma GmbH<br>Abz Pharma GmbH<br>Abz Pharma GmbH                    | er:              |                    |       |
| Enalapr<br>Enalapr<br>Enalapr<br>Corvo F<br>Enalapr<br>Ramipri<br>Ramipri<br>Lisinopr | Wirkstoff<br>Ale<br>Arzeinittel<br>rl Comp Abs 10/25mg<br>rl Pus 10/25mg<br>ll Comp Abs 2.5/12.5<br>il 1A Ph Puz.5/12.5<br>il Comp Abs 2.5/12.5                                                              | Mehr             | Wirkstärke<br>Alle<br>Inhalt<br>100 ST<br>100 ST<br>100 ST<br>100 ST<br>100 ST                                                                                                    | <ul> <li>NP</li> <li>N3</li> <li>N3</li> <li>N3</li> <li>N3</li> <li>N3</li> <li>N3</li> <li>N3</li> <li>N3</li> </ul>                                           | Normy<br>Alle<br>DAR<br>TAB<br>TAB<br>TAB<br>TAB<br>TAB<br>TAB        | Wirk<br>Enalapril<br>Enalapril<br>Enalapril<br>Enalapril<br>Ramipril<br>Ramipril<br>Lisinopril | stoff<br>und Hydroc<br>und Hydroc<br>und Hydroc<br>und Hydroc<br>ind Hydroc<br>und Hydroc<br>und Hydroc | Wirkstärke<br>7.64 mg<br>7.64 mg<br>15.29 mg<br>12.5 mg<br>12.5 mg<br>12.5 mg                    | ATC-Code<br>C098A22<br>C098A22<br>C098A22<br>C098A22<br>C098A22<br>C098A25<br>C098A23 | AVP<br>19,19 €<br>24,50 €<br>18,35 €<br>18,98 €<br>19,64 €            | Anbiet<br>Abz Pharma GmbH<br>1 A Pharma GmbH<br>1 A Pharma GmbH<br>1 A Pharma GmbH<br>1 A Pharma GmbH<br>1 A Pharma GmbH<br>Abz Pharma GmbH | er.              |                    |       |

Im unteren Bereich haben Sie jetzt die Möglichkeit, eine Arzneimittelempfehlung zu markieren und

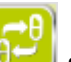

über den Druckknopf Ersetzen

für das Ersetzen vorzubereiten. Um das ursprüngliche Präparat

mit der Arzneimittelempfehlung zu ersetzen, betätigen Sie bitte den Druckknopf Rezept

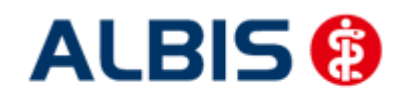

#### ALBIS - S3C - Hausarztzentrierte Versorgung AOK Bremen (Niedersachsen)

Sie haben jederzeit die Möglichkeit auch vom Rezept aus:

| AOK Bremen/Brby.                                                                                                    | 6789<br>Dauermedikamente                                                                                                    |
|----------------------------------------------------------------------------------------------------|----------------------------------------------------------------------------------------------------|
| Reme, Versicherter<br>Holla arb. em<br>Waldfee 27.08.1960<br>Lerchenstr. 48 VK addigabé<br>D 37001 Göttingen                                                                                                    |                                                                                                    |
| Kartanträgerkannung         Varichartan-Th.         Statur           103119199         454984168484         1           Bartiskar Vättan-Th.         Arst-Th.         Datum           171111111         6661666616         1         21.09.2015 | Werbung                                                                                                    |
| Menge Medikamente :                                                                                                    | ✓         Verschreiben         Löschen         Details         €         I           Zusätze Morg. Mittag Abgnd Abgnd Macht         Dauer KLL         KLL         KLL |
| 1 Ramipril 1A Ph Plu2.5/12.5 TAB N2 50 St                                                                                                    |                                                                                                    |
|                                                                                                    |                                                                                                    |
|                                                                                                    | Nur Einnahmeverordnung Verordnungsplar                                                                                                    |
| rucken Spooler Speichern Abbruch                                                                                                    | Arzneinitteldatenbank                                                                                                    |

den Druckknopf Szu betätigen, um in die S3C Oberfläche zur Substitution zu gelangen. Verfahren Sie hier ebenso, wie zuvor beschrieben.

#### 3 Verordnungsdatenexport

Über den Menüpunkt Abrechnung Direktabrechnung vorbereiten S3C Vorbereiten...

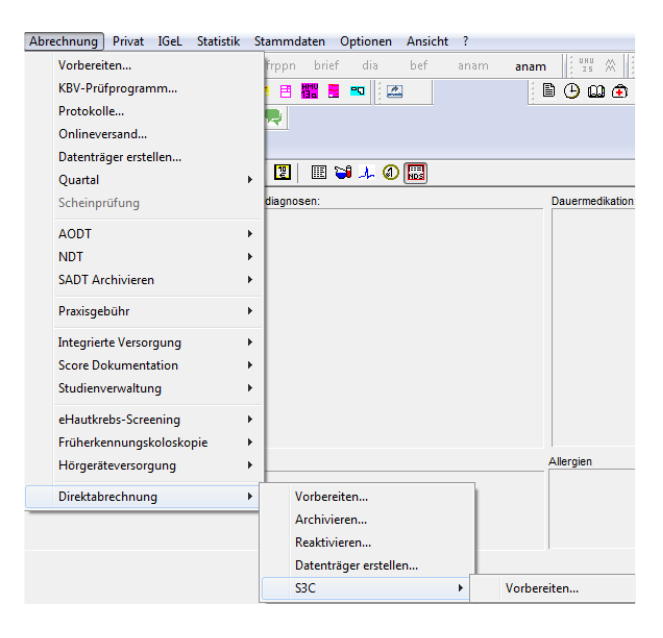

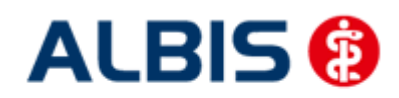

ALBIS - S3C - Hausarztzentrierte Versorgung AOK Bremen (Niedersachsen)

| S3C Export                       |        |
|----------------------------------|--------|
| AOK Bremen - HzV (Niedersachsen) |        |
| NDSBRE NDS_BRE                   | 4/15 🔹 |
| OK Abbrechen                     | ]      |

können Sie den Verodnungsdatenexport durchführen. Es öffnet sich folgender Dialog:

Wählen Sie in dem linken rot markierten Bereich den entsprechenden Leistungserbringer und anschließen im rechten rot markierten Bereich das entsprechende Quartal aus.

Bestätigen Sie im Folgenden den Dialog mit OK. Die Verordnungsdaten werden verschlüsselt und das automatisch das Verzeichnis geöffnet, in dem das zip Archiv abgelegt ist:

| 🕌 « hzvdt 🕨 gevko                  | ◆ Q42015 ◆ Erfasser17 ◆ 358-s3c-aok-hb ◆ | <b>▼</b> 49      | 358-s3c-aok-hb durchs | uchen |
|------------------------------------|------------------------------------------|------------------|-----------------------|-------|
| ren 👻 🛛 In Bibliothek a            | ufnehmen 🔻 Freigeben für 🔻 Brennen       | Neuer Ordner     |                       |       |
| riten                              | Name                                     | Änderungsdatum   | Тур                   | Größe |
| ktop                               | DP_14017100000171111111666166616_201     | 07.09.2015 16:17 | XML-Datei             | 2 KB  |
| vnloads                            | DP_14017100000171111111666166616_201     | 07.09.2015 16:17 | WinRAR-ZIP-Archiv     | 4 KB  |
| eDrive                             | HzV-Verordnungen_171111111_66616661      | 07.09.2015 16:16 | XML-Datei             | 3 KB  |
| etzt besucht                       | HzV-Verordnungen_171111111_66616661      | 07.09.2015 16:16 | VIK-Datei             | 3 KB  |
| )_CD_Daten (sdevko7)<br>M DE Albis | HzV-Verordnungen_171111111_66616661      | 07.09.2015 16:16 | XKM-Datei             | 3 KB  |

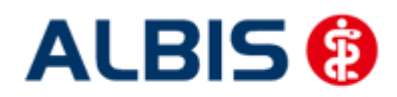

#### 4 IV- Verwaltung

Über den Menüpunkt <u>A</u>brechnung <u>Integrierte</u> Versorgung <u>I</u>V-Verwaltung und anschließender Auswahl im Arztwahldialog gelangen Sie in die Verwaltung zur Integrierten Versorgung.

| <u>A</u> brechnung   | Privat    | <u>I</u> GeL | Stat | tisti | < 9  | <u>S</u> tarr | nmda  | aten |
|----------------------|-----------|--------------|------|-------|------|---------------|-------|------|
| ⊻orbereite           | n         |              |      | ß     | 凾    | 鹶             | 6     | 1 🖪  |
| <u>K</u> BV-Prüfpr   | ogramn    | n            |      | 13    | D13  | H13           | K10   | KG F |
| P <u>r</u> otokolle. |           |              |      | Ĕ     |      |               |       |      |
| <u>D</u> isketten e  | erstellen |              |      | H     | _    | _             | _     | _    |
| Quartal              |           |              | •    |       |      |               |       |      |
| AODT                 |           |              | ×    |       |      |               |       |      |
| NDT                  |           |              | •    |       |      |               |       |      |
| SADT Arch            | ivieren   |              | •    |       |      |               |       |      |
| Praxisgebü           | hr        |              | •    |       |      |               |       |      |
| Integrierte          | Versorg   | jung         | ×    |       | ⊻er  | walt          | ung   |      |
| Erüherkenr           | nungsko   | loskopi      | e ⊧  |       | Top  | o-Li          | ste   |      |
|                      |           |              |      |       | Ere  | ischa         | alten |      |
|                      |           |              |      |       | Upd  | late          |       |      |
|                      |           |              |      |       | Infa |               |       |      |

Es erscheint folgender Dialog:

|                                                                          |                              |                                                     | Module:                                              |                                                           | 📝 Favori                                                                            | t                                                                                                    |
|--------------------------------------------------------------------------|------------------------------|-----------------------------------------------------|------------------------------------------------------|-----------------------------------------------------------|-------------------------------------------------------------------------------------|----------------------------------------------------------------------------------------------------|
| Deutsche BKK (24)                                                        |                              | *                                                   | Aktive Verträge                                      | (6) Inaktive Ve                                           | erträge (0)                                                                         | Vertrag                                                                                                    |
| DMP (2)<br>FoodXperts (42)                                               |                              |                                                     | AOK Bremen - H                                       | zV (Niedersachs                                           | sen) (358_frei)                                                                     | Freigeschaltet (+)                                                                                                    |
| GNC (35)<br>HAVG Hausärztliche Vertrag:                                  | sgemeins                     | chaft eG (                                          | AUK Niedersach<br>AOK Niedersach<br>Deutsche BKK H   | nsen (247)<br>Isen (Zusatzvere<br>HzV ESSANELLE           | einbarung) (248)<br>E Niedersachsen Zusatzvereinba                                  | Stapeldruck                                                                                                    |
| medicaltex (13)                                                          |                              | H                                                   | Deutsche BKK H                                       | IzV Niedersachs                                           | sen (360)<br>sen Zusstauereinbarung (361)                                           | Deaktivieren                                                                                                    |
| Mediverbund (46)<br>S30 (61)                                             | _                            | -                                                   | D'CUISCHE DIVIX I                                    | 129 Inicide(SdCH)                                         | son zasazronon barang (301)                                                         | Statistik                                                                                                    |
|                                                                          |                              |                                                     |                                                      |                                                           |                                                                                     | Fauerit suchen                                                                                                    |
| All- (2) Eingeschrieben (2)                                              | Desertes                     |                                                     |                                                      |                                                           |                                                                                     | Fauerit sucheri                                                                                                    |
| Alle (2) Eingeschrieben (2)                                              | Beantra                      | agt (0) Im Ver                                      | sand (0) Erinner                                     | ung (0) Ausges                                            | schlossen (0) Teilnahn 🔨 🔺                                                          | Einschreibung                                                                                                    |
| Alle (2) Eingeschrieben (2) Patient                                      | Beantra<br>Nr.               | agt (0) Im Ver<br>Geboren                           | sand (0) Erinnen<br>Telefon                          | ung (0) Ausges<br>Kategorie                               | schlossen (0) Teilnahn 🔨 📩<br>Krankenkasse                                          | Einschreibung<br>stornieren                                                                                                    |
| Alle (2) Eingeschrieben (2)<br>Patient<br>Holla, Waldfee                 | Beantra<br>Nr.<br>241<br>255 | agt (0) Im Ver<br>Geboren<br>27.08.19<br>08.09.19   | sand (0) Erinnen<br>Telefon<br>4654651               | ung (0) Ausges<br>Kategorie<br>Eingeschrie<br>Fingeschrie | schlossen (0) Teilnahn * *<br>Krankenkasse<br>AOK Bremen/Brhv.                      | Einschreibung<br>stornieren<br>Vertretung                                                                                                    |
| Alle (2) Eingeschrieben (2)<br>Patient<br>Holla, Waldfee<br>Lila, Liesel | Beantra<br>Nr.<br>241<br>255 | agt (0) Im Ver<br>Geboren<br>27.08.19<br>08.09.19   | sand (0) Erinnen<br>Telefon<br>4654651<br>498498465  | ung (0) Ausges<br>Kategorie<br>Eingeschrie<br>Eingeschrie | schlossen (0) Teilnahn * *<br>Krankenkasse<br>AOK Bremen/Brhv.<br>AOK Bremen/Brhv.  | Einschreibung<br>stornieren       Vertretung       Patientenerklärung                                                                                 |
| Alle (2) Eingeschrieben (2)<br>Patient<br>Holla, Waldfee<br>"ila, Liesel | Beantra<br>Nr.<br>241<br>255 | agt (0) Im Ver<br>Geboren<br>27.08.19<br>08.09.19   | sand (0) Erinner<br>Telefon<br>4654651<br>498498465  | ung (0) Ausges<br>Kategorie<br>Eingeschrie<br>Eingeschrie | schlossen (0) Teilnahn (*)*<br>Krankenkasse<br>AOK Bremen/Brhv.<br>AOK Bremen/Brhv. | Einschreibung<br>stomieren       Vertretung       Patientenerklärung       Ausschließen                                                               |
| Alle (2) Eingeschrieben (2)<br>Patient<br>Holla, Waldfee<br>Lila, Liesel | Beantra<br>Nr.<br>241<br>255 | agt (0)   Im Ver<br>Geboren<br>27.08.19<br>08.09.19 | sand (0) Erinnen<br>Telefon<br>4654651<br>498498465  | ung (0) Ausges<br>Kategorie<br>Eingeschrie<br>Eingeschrie | schlossen (0) Teilnahn ()<br>Krankenkasse<br>AOK Bremen/Brhv.<br>AOK Bremen/Brhv.   | Patient Sucher       Einschreibung<br>stomieren       Vertretung       Patientenerklärung       Ausschließen       Erinnerung                         |
| Alle (2) Eingeschrieben (2)<br>Patient<br>Holla, Waldfee<br>Lila, Liesel | Beantra<br>Nr.<br>241<br>255 | agt (0) Im Ver.<br>Geboren<br>27.08.19<br>08.09.19  | sand (0) Erinnern<br>Telefon<br>4654651<br>498498465 | ung (0) Ausges<br>Kategorie<br>Eingeschrie<br>Eingeschrie | schlossen (0) Teilnahn * *<br>Krankenkasse<br>AOK Bremen/Brhv.<br>AOK Bremen/Brhv.  | Patient submit       Einschreibung<br>stomisten       Vertretung       Patientenerklärung       Ausschließen       Erinnerung       Teilnahme beenden |

In dem Bereich <u>Anbieter</u> sind die freigeschalteten Anbieter aufgelistet.

Der Bereich Module / Verträge enthält alle Module zu dem im Bereich Anbieter selektierten Anbieter.

#### 4.1 Schneller Aufruf von Abrechnung Integrierte Versorgung Verwaltung

×

Sie haben die Möglichkeit, die folgende Funktionsleiste einzublenden:

```
IV Verwaltung
```

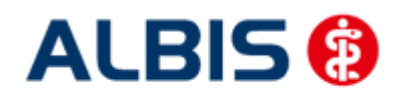

Um diese Funktionsleiste einzublenden, gehen Sie bitte wie folgt vor: Gehen Sie über das ALBIS Menü auf Ansicht Funktionsleiste und markieren Sie den Eintrag Integrierte Versorgung:

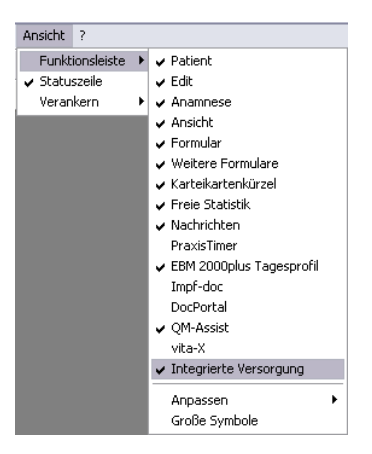

Somit ist die Funktionsleiste eingeblendet und lässt sich wie folgt nutzen:

Klicken Sie erstmalig auf den Druckknopf IV, so öffnet sich anschließend der Arztwahldialog. Markieren Sie den entsprechenden Erfasser und bestätigen Sie den Dialog mit OK. Wählen Sie anschließend im Bereich <u>Anbieter</u> den entsprechenden Anbieter und im Bereich <u>Module / Verträge</u> das entsprechende, freigeschaltete Modul aus. Rechts über der Modulauswahl existiert der Schalter Favorit. Möchten Sie das Modul als Favorit markieren, setzen Sie bitte diesen Schalter:

| V-Verwaltung - [S3C] für Otto NDS_BRE                                                                                                    |         |                                                                                                    |                                                                                                    |
|----------------------------------------------------------------------------------------------------|---------|----------------------------------------------------------------------------------------------------|----------------------------------------------------------------------------------------------------|
| Anbieter (23):                                                                                                    |         | Module:                                                                                                    | Favori                                                                                                    |
| Deutsche BKK (24)<br>DMP (2)<br>FoodXperts (42)<br>GNC (35)<br>HÄVG Hausärztliche Vertragsgemeinschaft eG (<br>LifeScan (65)<br>medicaltex (13)<br>Mediverbund (46)<br>S3C (61) | * III + | Aktive Verträge (6)<br>AOK Bremen - H2V (<br>AOK Niedersachsen<br>AOK Niedersachsen<br>Deutsche BKK H2V<br>Deutsche BKK H2V<br>Deutsche BKK H2V | Inaktive Verträge (0)<br>Niedersachsen) (358_frei)<br>(247)<br>(Zusatzvereinbarung) (248)<br>ESSANELLE Niedersachsen Zusatzvereinba<br>Niedersachsen (360)<br>Niedersachsen Zusatzvereinbarung (361) |

Sobald Sie den Schalter gesetzt haben, wechselt die Funktionsleiste auf das entsprechende Modul:

IV AOK Bremen - HzV (Niedersachsen) (35 💌

Klicken Sie ab sofort auf den Druckknopf IV, so öffnet sich anschließend der Arztwahldialog. Markieren Sie den entsprechenden Erfasser und bestätigen Sie den Dialog mit OK. Es wird direkt der Dialog IV-Verwaltung mit selektiertem Modul geöffnet, ohne dass Sie noch den Anbieter und das Modul wählen müssen.

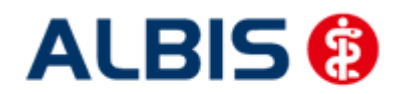

#### 4.2 Register Patientenverwaltung

Das Register Patientenverwaltung im unteren Bereich des Dialogs ist direkt ausgewählt und aktiviert.

Folgende Druckknöpfe stehen Ihnen im Register Patientenverwaltung zur Verfügung:

- Scanner
- Direktaufnahme
- Patient suchen
- Einschreiben
- Vertretung
- Patientenerklärung
- Ausschließen
- Erinnerung
- Teilnahme beenden

Im Folgenden schildern wir Ihnen die Funktionsweise der einzelnen Druckknöpfe:

#### 4.2.1 Scanner

Betätigen Sie diesen Druckknopf, so werden alle für diesen Vertrag geeigneten Patienten gesucht.

Entspricht kein Patient den o.g. Kriterien, so erscheint folgender Dialog:

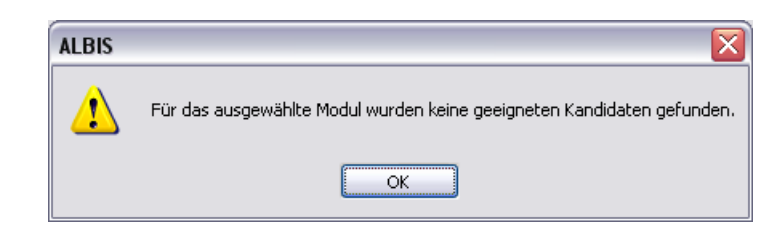

Findet der Scanner Patienten, die den o.g. Kriterien entsprechen, so öffnet sich folgender Dialog:

| ientenübersi       | cht - [AOK NDS]                                             |            |                                    |         | 2         |
|--------------------|-------------------------------------------------------------|------------|------------------------------------|---------|-----------|
| Patientenliste     |                                                             |            |                                    |         |           |
| <u>Filter:</u> Mög | licher Teilnehmer                                           | 🗸 (Ai      | nzahl: 2)                          |         |           |
| Alle auswäh        | len Patienten suchen                                        | drucken    |                                    |         |           |
| Erinnerung         | Patient (Anzahl: 2)                                         | Nr.        | Geboren                            | Telefon | Kategorie |
|                    | KV Niedersachsen, ARV <795><br>Test, KV Niedersachsen <833> | 795<br>833 | 01.01.1980 (33)<br>01.01.1980 (33) |         |           |
|                    |                                                             |            |                                    |         |           |
|                    |                                                             |            |                                    |         |           |
|                    |                                                             |            |                                    |         |           |
|                    |                                                             |            |                                    |         |           |
| <                  |                                                             |            |                                    |         | >         |
|                    |                                                             |            |                                    |         |           |
| Ausgabe            |                                                             |            |                                    |         |           |
|                    | Dokument                                                    |            |                                    |         |           |
|                    |                                                             |            |                                    |         |           |
|                    |                                                             |            | Drucken                            |         |           |
|                    |                                                             |            |                                    |         |           |
|                    |                                                             |            |                                    |         |           |

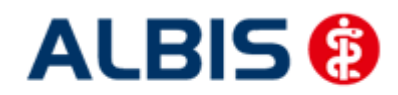

Hier haben Sie die Möglichkeit entweder für einzelne Patienten, oder für alle Patienten über die Markierung Alle auswählen den Status Erinnerung zu setzen.

#### 4.2.2 Direktaufnahme

Über diesen Druckknopf können Sie sich geeignete Patienten anzeigen lassen und direkt einschreiben.

#### 4.2.3 Patient suchen

Über diesen Druckknopf können Sie auf gewohnte ALBIS-Art in der Patientenverwaltung nach bestimmten Patienten suchen.

#### 4.2.4 Patientenerklärung

Dieser Druckknopf ist in diesem Vertrag deaktiviert.

#### 4.2.5 Einschreiben

Über diesen Druckknopf haben Sie die Möglichkeit einen Patienten, für den die Teilnahme an dem Vertrag beantragt wurde, einzuschreiben

#### 4.2.6 Ausschließen

Bei ausgewähltem Filter Eingeschrieben haben Sie die Möglichkeit den markierten Patienten direkt auszuschließen. Nach der Betätigung des Druckknopfes Ausschließen wird der Patient aus dieser Ansicht entfernt und ist ab sofort in der Ansicht des Filters Ausgeschlossen zu sehen.

#### 4.2.7 Erinnerung

In den Ansichten der Filter Ausgeschlossen und Eingeschrieben steht Ihnen der Druckknopf Erinnerung zur Verfügung. Über das Betätigen dieses Druckknopfes setzen Sie den Patienten in den Status Erinnerung.

#### 4.2.8 Vertretung

Dieser Druckknopf schreibt den ausgwählten Patient für Sie in Vertretung ein.

#### 4.2.9 Teilnahme beenden

Betätigen Sie in dem Register Eingeschrieben den Druckknopf Teilnahme beenden, um die Teilnahme des Patienten zu beenden.

Es erscheint folgender Dialog:

| Eingabe                                                                                                    |                                                  | X |
|----------------------------------------------------------------------------------------------------|--------------------------------------------------|---|
| Bitte geben Sie eine der folgender<br>Begründung der Beendigung ein:<br>1 = Vertragsarzt, 2 = Patient, 3 = \ | n Zahlen oder Freitext für die<br>/ertragsregeln |   |
|                                                                                                    |                                                  |   |
|                                                                                                    |                                                  |   |
|                                                                                                    |                                                  |   |
| <u> </u>                                                                                                    | Abbruch                                          |   |

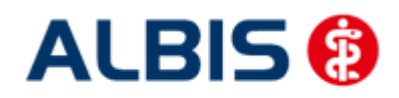

Wählen Sie 1 für die Beendigung durch Sie als Vertragsarzt, wählen Sie die 2 für die Beendigung durch den Patienten, wählen Sie die 3 für die Beendigung durch Vertragsregeln, oder geben Sie einen Freitext ein. Geben Sie nichts ein, können Sie die Teilnahme des Patienten nicht beenden.

#### 4.2.10 Einschreibung stornieren

Betätigen Sie im Register Eingeschrieben den Druckknopf Teilnahme stornieren, um die Teilnahme eines Patienten zu stornieren. Es folgt eine Sicherheitsabfrage, ob Sie die Teilnahme für diesen Patienten wirklich stornieren möchten:

| ALBIS |                                                                        |
|-------|------------------------------------------------------------------------|
| 2     | Wollen Sie für diesen Patienten die Einschreibung wirklich stornieren? |
|       | Ja <u>N</u> ein                                                        |

Betätigen Sie den Druckknopf Ja, so wird die Teilnahme storniert. Betätigen Sie den Druckknopf Nein, so ändert sich der Status des Patienten nicht.

Die Stornierung bewirkt, dass der Patient in den "Urzustand" zurückgesetzt wird. Das bedeutet, dass er so behandelt wird, als hätte er nie an dem Vertrag zur hausarztzentrierten Versorgung teilgenommen. Über den Passivscanner, die Direktaufnahme oder den Scanner in der IV-Verwaltung kann der Patient bei Bedarf wieder eingeschrieben werden.

#### 4.2.11 Teilnahmeende aufheben

Haben Sie die Teilnahme eines Patienten über den Druckknopf Teilnahme beenden beendet, so haben Sie in dem Register Teilnahme beendet über den Druckknopf Teilnahmeende aufheben die Möglichkeit, das Teilnahmeende des Patienten wieder aufzuheben. Das bedeutet konkret, dass der Status dieses Patienten wieder auf Eingeschrieben gesetzt wird.

#### 4.2.12 Änderung des Status für mehrere Patienten gleichzeitig

Sie haben die Möglichkeit mit dieser ALBIS Version den Status mehrerer HzV Patienten in der IV-Verwaltung gleichzeitig umzusetzen. Somit haben Sie die Möglichkeit, z.B. mehrere Patienten, die sich im Status beantragt befinden, gleichzeitig einzuschreiben. Öffnen Sie hierzu die IV-Verwaltung, den entsprechenden Anbieter und das entsprechende Modul und wählen Sie im Register Patientenverwaltung den Filter Beantragt. Setzen Sie den Schalter Status mehrerer Patienten bearbeiten und markieren Sie alle Patienten, die Sie einschreiben möchten. Betätigen Sie anschließend, wie gewohnt, den Druckknopf Einschreiben. Geben Sie auf dem Dialog Eingabe das

Einschreibedatum für alle markierten Patienten ein. Bestätigen Sie diesen Dialog mit OK, so werden alle Patienten zu diesem Datum eingeschrieben.

#### Hinweis:

Um Patienten wieder einzeln selektieren zu können, entfernen Sie bitte den Haken des Schalters Status mehrerer Patienten bearbeiten.

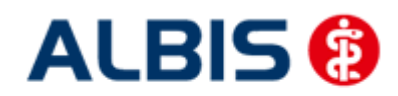

#### 4.3 Register Information

Im Informationsmodul sind Dokumente zum Vertrag hinterlegt.

| knoletel (20).                                                                                                    | Mo         | odule:                                 |                                                     | 📝 Favorit      |                    |
|----------------------------------------------------------------------------------------------------|------------|----------------------------------------|-----------------------------------------------------|----------------|--------------------|
| Deutsche BKK (24)                                                                                                    | × 4        | Aktive Verträge (6)                    | Inaktive Verträge (0)                               |                | Vertrag            |
| DMP (2)<br>FoodXperts (42)                                                                                                    | A          | OK Bremen - HzV (<br>.OK Niedersachsen | liedersachsen) (358_frei)<br>(247)                  |                | Freigeschaltet (+) |
| HÄVG Hausärztliche Vertragsgemeinschaft eG<br>LifeScan (SS)                                                                                                    | i ( A      | OK Niedersachsen<br>eutsche BKK HzV I  | Zusatzvereinbarung) (248)<br>SSANELLE Niedersachsen | Zusatzvereinba | Stapeldruck        |
| medicatex (13)<br>Mediverbund (46)                                                                                                    | E D        | eutsche BKK HzV  <br>eutsche BKK HzV   | viedersachsen (360)<br>viedersachsen Zusatzverein   | barung (361)   | Deaktivieren       |
| S3C (61)                                                                                                    | -          |                                        |                                                     |                | Statistik          |
| atientenverwaltung für das Modul (AOK Breme<br>okumente:<br><u>inschreibekriterien für Hausärzte (358)</u><br>ünschreibekriterien für Versicherte (358)<br>Insetzungsinformation (358) | n • HzV († | Niedersachsen)].                       |                                                     |                |                    |
| atientenverwaltung für das Modul (AOK Breme<br>okumente:<br>inschreibekriterien für Hausärzte (358)<br>inschreibekriterien für Versicherte (358)<br>Jmsetzungsinformation (358)        | n • HzV († | Niedersachsen]].                       | Anzeig<br>Statist<br>Arztdokur                      | ien<br>ik      |                    |

Folgende Druckknöpfe stehen Ihnen im Register Information zur Verfügung:

- Anzeigen
- Arztdokumente

Im Folgenden schildern wir Ihnen die Funktionsweise der einzelnen Druckknöpfe:

#### 4.3.1 Anzeigen

Über diesen Druckknopf können Sie sich die auf der linken Seite markierten Dokumente anzeigen lassen.

#### 4.3.2 Arztdokumente

Über diesen Druckknopf gelangen Sie in den Dialog Dokumentenverwaltung Arzt. Hier werden alle arztbezogenen Dokumente aufgelistet (z.B. Teilnahmeerklärung Arzt)

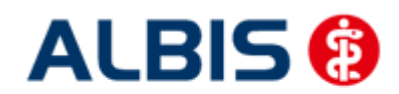

ALBIS – S3C - Hausarztzentrierte Versorgung AOK Bremen (Niedersachsen)

Arztinformationssystem